## 東京社会福祉士会 研修管理システム「manaable」新規登録方法 【非会員用】

<登録の流れ>

- 1. 東京社会福祉士会 manaable 新規登録ページにアクセスする。
- URL: <u>https://tokyo-csw.manaable.com/signup</u>  $QR \Box F$

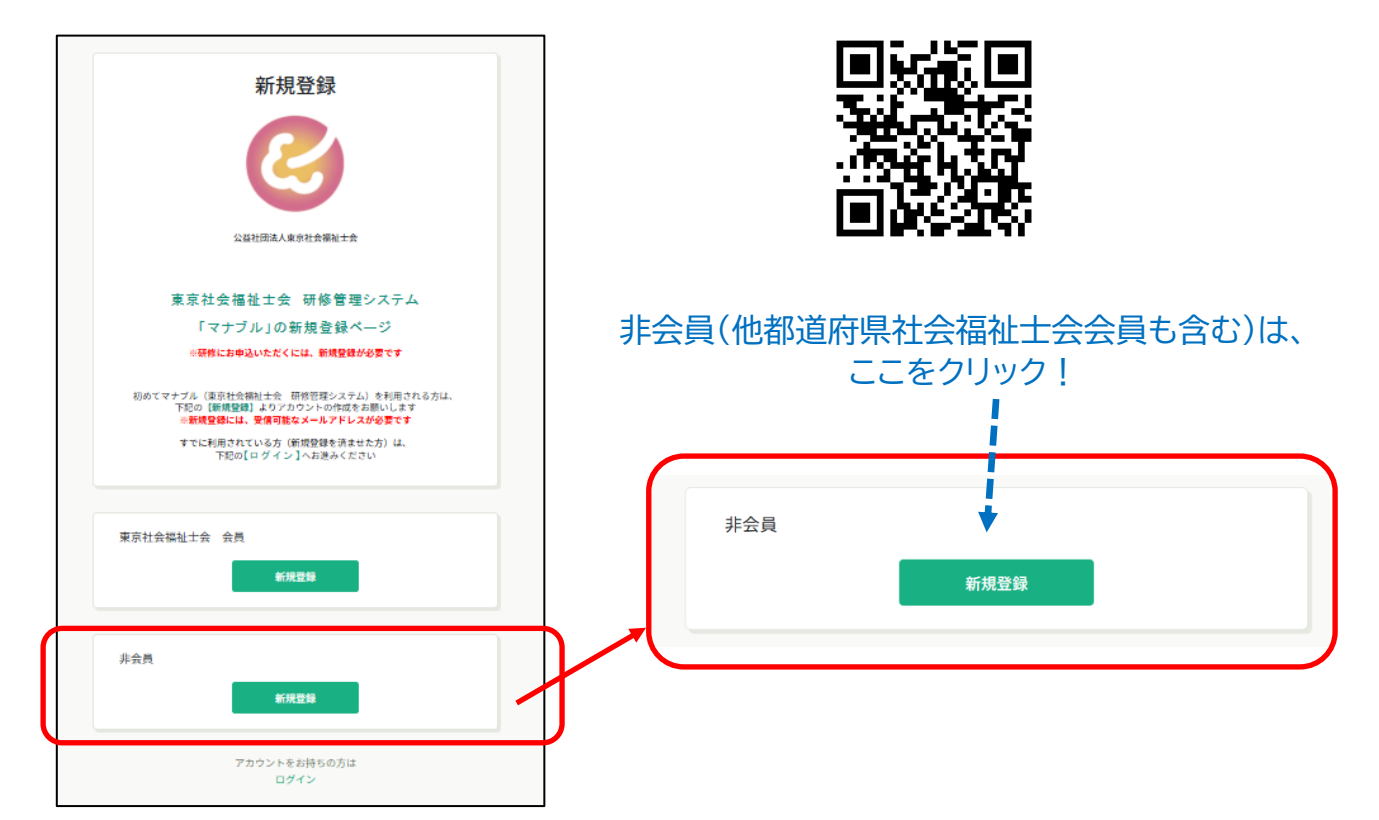

「受信可能なメールアドレス」を入力する。
「ご利用規約」・「個人情報保護方針」の内容を確認し、新規登録ボタンを押す。

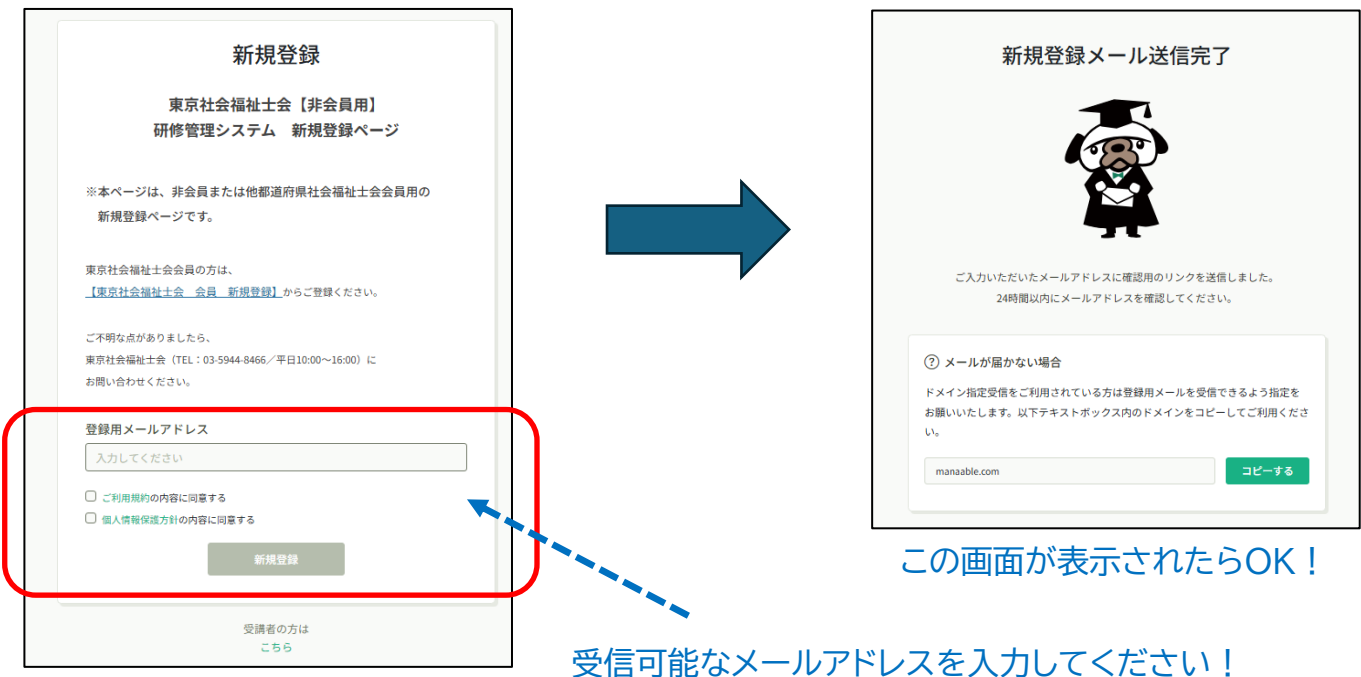

## 3. 新規登録メールが届いているかを確認する。本登録手続きのリンクをクリックする。

 「本登録手続き」のご依頼をいただき、ありがとうございます。
下記のリンクから本登録手続きをお願いします↓
https://tokyo= csw.manaable.com/signup/form?type=NON\_ORG&token=39a8f09878d50eb9d5200a0093
657407&email=watarai%40tokyo-csw.org
※リンクの有効期限は24時間です。期限が切れている場合は、再度Webページより新規 登録手続きをお願いします。
※本メールにお心あたりのない場合は、お手数ですが本メールを破棄してください。情報 は登録されませんのでご安心ください。
※本メールへのご返信はできませんので、ご了承ください。
公益社団法人東京社会福祉士会

## 4. 登録情報を入力します。

| 新規登録                                                                                                    |                 | -                       |
|----------------------------------------------------------------------------------------------------|-----------------|-------------------------|
| 氏名(姓) 痰和                                                                                                    | 氏名(名)           | 谷稳情報を入力しましょう!           |
| (例) 山田                                                                                                    | 191) デ          | 豆球 同報 と 八 万 0 み 0 み り : |
| 例) ヤマダ                                                                                                    | 例)マナブ           |                         |
| 登録用メールアドレス 🚳                                                                                                    |                 |                         |
| 性別 (35)<br>○ 男性 ○ 女性 ○ その他<br>生年月日 (15)<br>vvwv/mm/dd                                                                                                    |                 |                         |
| 郵便番号(ハイフンなし半角7桁)                                                                                                    | 237)<br>なし半角7桁) |                         |
| 1234567 (ハイフン・                                                                                                    |                 |                         |
| 1234567   (ハイフンボ     都道府県   (3)     都道府県を選択してください   (4)                                                                                                    |                 |                         |
| 1234567   (ハイフンボ     都道府県   200     都道府県を選択してください   、     市区町村 200                                                                                                    |                 |                         |
| 1234567   (ハイフンボ     都道府県 200   都道府県を選択してください     市区町村 200   (ハイワンボ                                                                                                    |                 |                         |
| 1234567   (ハイフンボン)     都道府県 (23)   都道府県を選択してください、     市区町村(23)   、     ・   ・     ・   ・     ・   ・     ・   ・     ・   ・     ・   ・     ・   ・     ・   ・     ・   ・     ・   ・     ・   ・     ・   ・     ・   ・     ・   ・     ・   ・     ・   ・     ・   ・     ・   ・     ・   ・     ・   ・     ・   ・     ・   ・     ・   ・     ・   ・     ・   ・     ・   ・     ・   ・     ・   ・     ・   ・     ・   ・     ・   ・     ・   ・     ・   ・     ・   ・     ・ |                 |                         |

2025.04.15

|                  | パスワード (半角英数字) 🐼 (入力してください 🕸   | manaable にログインするための<br>パスワードを設定しましょう! |
|------------------|-------------------------------|---------------------------------------|
|                  | パスワードの確認 (#角英数字) 🐼 🔍 🔍        | パスワードは、半角英数字を<br>含めて設定してください!         |
|                  | 社会福祉士会資格の有無 🐲<br>〇 あり<br>〇 なし |                                       |
| $\left[ \right]$ | 社会福祉士会所属の有無 (注)<br>選択しない く    |                                       |
|                  | 所属県士会 (ET)<br>選択しない ~         |                                       |
|                  | 携帯電話番号 📾                      | 該当する方は、選択してください!<br>・都道府県社会福祉士会の所属有無  |
|                  | 内容確認画面へ                       | ・(所属している方は)所属している県士会名                 |

5. 入力内容を確認し、内容確認ボタンをクリックする。

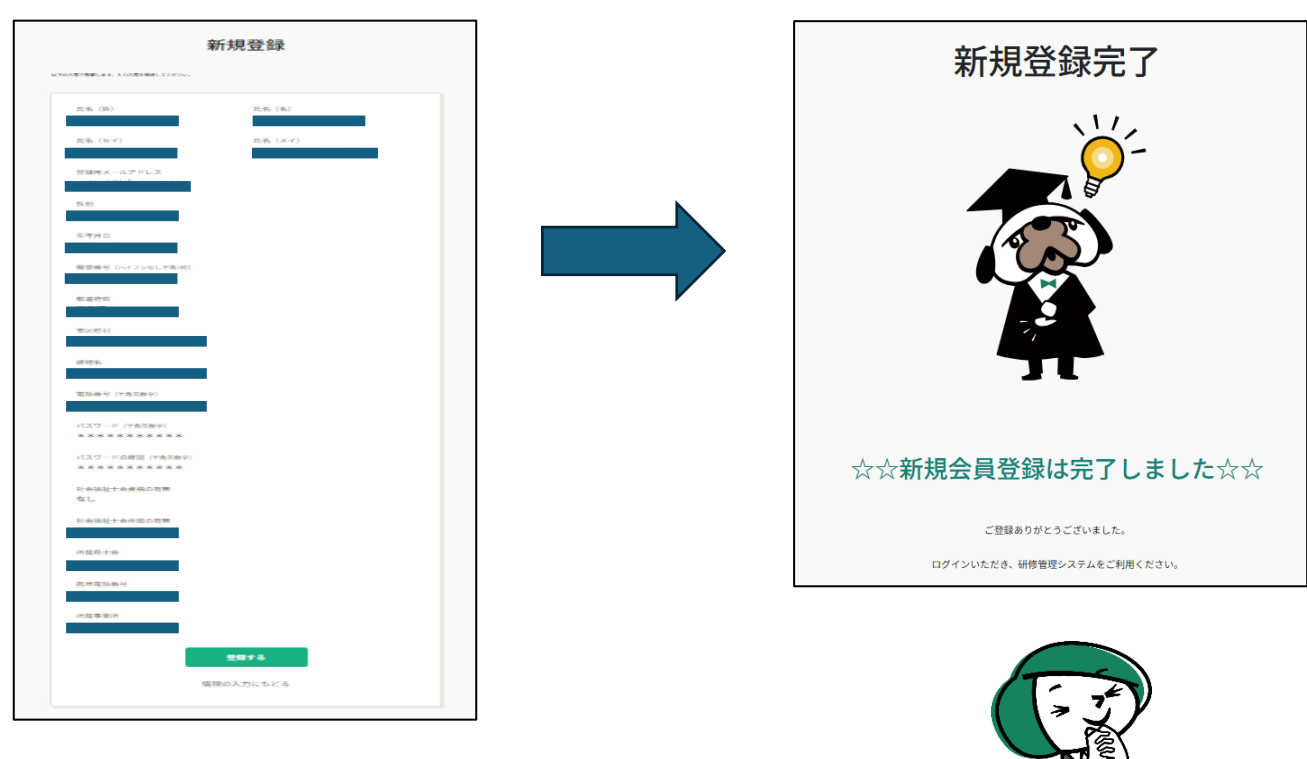

manaable の利用登録が完了しました!

(登録したメールアドレスに、登録完了通知が届きます)

「ログイン」、または「ログインページ」から研修を探してみましょう!

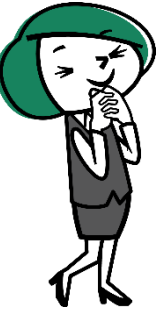